| MA15900 – Online Homew | ork CengageNOW Cou | rse Kev Codes – Regis | tration & Getting Started |
|------------------------|--------------------|-----------------------|---------------------------|
|                        |                    |                       |                           |

| M/W/F<br>CLASS<br>MEETING<br>TIME | Tu/Th<br>CLASS<br>MEETING<br>TIME | 1st find your MWF time<br>then match that with your<br>Tu/Th meeting time-room<br>COURSE KEY | FOR STUDENTS WHO<br>ARE REPEATING THE<br>COURSE <u>ONLY</u> :<br>1) Login as normal |
|-----------------------------------|-----------------------------------|----------------------------------------------------------------------------------------------|-------------------------------------------------------------------------------------|
| 7:30 <u>and</u>                   | TuTh-7:30 REC 317                 | E-YK9Z3TJC25X8B                                                                              | 2) Click                                                                            |
| 7:30 <u>and</u>                   | TuTh-8:30 REC 317                 | E-NHHVKSPYF65S                                                                               | 'Register for Another Course'                                                       |
| 7:30 <u>and</u>                   | TuTh-9:30 REC 317                 | E-2D9B3XGZ7EJQ2                                                                              | 3) Use the new Course Key                                                           |
| 7:30 <u>and</u>                   | TuTh-10:30 REC 317                | E-YS4QR8CXYE3X3                                                                              | 4) Click 'Courses'                                                                  |
| 11:30 and                         | TuTh-7:30 REC 315                 | E-4HA87ZWX6NTBQ                                                                              | 5) Click 'Assignments'                                                              |
| 11:30 and                         | TuTh-8:30 REC 315                 | E-2C4UZUF2F8G2W                                                                              |                                                                                     |
| 11:30 <u>and</u>                  | TuTh-9:30 REC 315                 | E-66FE3QNPXGP5Y                                                                              |                                                                                     |
| 11:30 <u>and</u>                  | TuTh-10:30 REC 315                | E-3XRQP7BMAJH4D                                                                              |                                                                                     |
| 11:30 and                         | TuTh-11:30 REC 315                | E-275G33UWBD6KN                                                                              |                                                                                     |
| 11:30 and                         | TuTh-1:30 REC 315                 | E-269PTJZ7AQM26                                                                              |                                                                                     |
| 11:30 and                         | TuTh-2:30 REC 315                 | E-3Q7F76DJNAVDQ                                                                              |                                                                                     |
| 11:30 and                         | TuTh-3:30 REC 315                 | E-5YBQ3YJTUXZ7Y                                                                              |                                                                                     |
| 11:30 <u>and</u>                  | TuTh-4:30 REC 315                 | E-3Z2CEFKYS79SW                                                                              |                                                                                     |
| 12:30 and                         | TuTh-12:30 UNIV 119               | E-273V7UG26TFMT                                                                              |                                                                                     |
| 12:30 and                         | TuTh-1:30 UNIV 119                | E-Y858959QY2UGW                                                                              |                                                                                     |
| 12:30 and                         | TuTh-2:30 UNIV 019                | E-34PYBQQZHBUZ2                                                                              |                                                                                     |
| 12:30 and                         | TuTh-3:30 UNIV 119                | E-33VX7AFHKQ6RS                                                                              |                                                                                     |
| 2:30 and                          | TuTh-11:30 REC 317                | E-4PUB4M9NG5ZH4                                                                              |                                                                                     |
| 2:30 and                          | TuTh-3:30 REC 317                 | E-323MMSAAVUXEJ                                                                              | ]                                                                                   |
| 2:30 and                          | TuTh-4:30 REC 317                 | E-3JKMCM98K7ZN7                                                                              |                                                                                     |

## \*\*Registering with the COURSE KEY:

- 1. In your browser, type and go to <u>http://www.ilrn.com</u>, the iLrn/CengageNOW Welcome page.
- 2. On the left side of this page, under New Users, click Create an Account.
- 3. Follow the instructions to find your school: **Purdue University (West Lafayette, In )** and then click the '**Continue**' button.
- 4. Under the **Course Key** icon, click the button for 'My **instructor** gave me a code to register for a class'.
- 5. In the **Course Key** box, type the **Course Key** code for your specific lecture time and recitation time-room (which is listed in the table above). The **Course Key** code is case sensitive, so type it exactly as it appears (all upper case). Click '**Continue**'.
- 6. Enter your entire valid email address (this will also be your login for CengageNOW)
- 7. And enter your password, security question, and name.
- 8. Read the End User License Agreement, select the 'I agree' button, then click Continue.
- 9. Click 'Enter CengageNOW' which takes you to your new personal Home page.

# Subsequent Logins

- 1. In your browser, type and go to <u>http://www.ilrn.com</u>.
- 2. Under Returning User, click Sign In. If the school name is incorrect, then search for it as before.
- 3. Type in for your login your entire e-mail address and Password, exactly as when you registered.
- 4. Click Sign In.

#### COMPLETING AN ONLINE HOMEWORK ASSIGNMENT

Click on the 'Assignments / Test' tab to go to the HW assignments page.

- 1. On the Assignments page, click the 'Take' button for HW 1A.
- 2. On the screen that appears wait for the assignment to finish loading, <u>then</u> click on 'Start assignment now' (NOTE: If you fail the system check you can still 'Continue with assignment', but some things may not work correctly). You are then taken to the assignment.

**Note:** A menu on the left side of the screen allows you to skip among questions and identifies which questions have been answered and unanswered.

- 3. In the answer field, solve question 1; then click 'Enter Answer'. Go to question 2, etc.
- 4. When you are done <u>or</u> if you simply want to stop and then come back later to complete the remainder of the problems, you can stop at any point by clicking 'Submit assignment for grading'.
- 5. You can then also 'View' the results details of your assignment, print out a problem, etc.

## HELP AND TECHNICAL SUPPORT CONTACTS

#### Check out the available "Students" links on the iLrn/CengageNOW homepage: \*\*\*\*'Get Support'

'Live Chat' -- Mon-Thurs 8:30AM to 8PM, Friday 8:30AM to 6PM, Sunday 2PM to 9PM 'Browser Setup Help' – iLrn/CengageNOW system requirements, etc.

## HINTS AND SUGGESTIONS – GETTING STARTED:

- \*\*All Online HW assignments are always due at 11:59PM local time, West Lafayette time. No exceptions.
- \*\*You will need to make sure your computer's date, time, and time zone are correct or you will almost certainly experience date/time inconsistencies with the iLrn/CengageNOW HW system. Our time zone is the Eastern Time Zone, New York time.
- 1) When you have the **palette with the math symbols** to enter answers, the top row is actually a menu of choices. Click on the square root symbol and you will see a template for any root as a choice.
- If you are having trouble with the login name, remember your login name is your email address. The whole email address you typed in when you registered.

\*\*For example, 'beststudent@purdue.edu' not just 'beststudent'.

- 3) How many times you attempt a problem or a whole assignment has no effect or penalty on your grade. Until the due date has passed, you can try any problem or assignment as many times as you want. You can redo problems you miss as many times as you like and thus improve your grade. You can also print off problems and then work on them later. If you logout, the problems you missed will be regenerated with the numbers changed the next time you take the assignment.
- 4) The biggest difficulty students seem to have is in typing their correct answers into the system the way the CengageNOW system wants the answer specifically typed in. This problem usually occurs on only a very few of the problems though. Be persistent. In the following order of likelihood, the answers in the back of the book for similar types of problems, the examples in the book, the even answer overheads in recitations, and the way your lecturer writes final answers are all good clues as to how to type answers into CengageNOW.
- 5) **\*\*Use campus computer labs**. Some browsers and computers function better with the CengageNOW system than others. Also, slower dial-up internet connections will not work well with the system.
- 6) When you login to CengageNOW, on the 'Assignments' page in the 'Actions' column there is a 'View' link that will allow you to view problems and your answers for the assignments you have tried.
- \*\*\*<u>NOTE:</u> \*\*The View lists your answer <u>twice</u> and <u>does not</u> give you the correct answer, so read that page carefully.

\*\*\*\*\*\*SEE MA15900 Webpage for more Specific and General, Hints and Suggestions www.math.purdue.edu/MA15900